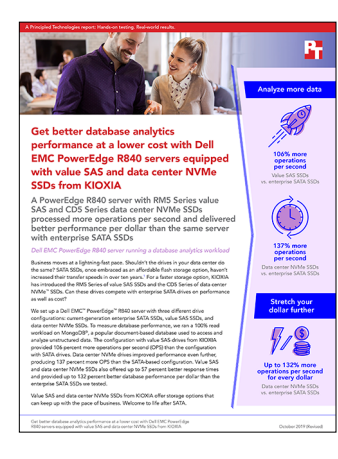

The science behind the report:

Get better database analytics performance at a lower cost with Dell EMC PowerEdge R840 servers equipped with value SAS and data center NVMe SSDs from KIOXIA

This document describes what we tested, how we tested, and what we found. To learn how these facts translate into real-world benefits, read the report Get better database analytics performance at a lower cost with Dell EMC PowerEdge R840 servers equipped with value SAS and data center NVMe SSDs from KIOXIA.

We concluded our hands-on testing on April 3, 2019. During testing, we determined the appropriate hardware and software configurations and applied updates as they became available. The results in this report reflect configurations that we finalized on March 29, 2019, or earlier. Unavoidably, these configurations may not represent the latest versions available when this report appears.

## Our results

The tables below presents our findings in detail.

| Drive type                                     | Operations<br>per second (OPS) | Percent win<br>(OPS) | Average latency<br>(ms) | Percent win<br>(latency) |
|------------------------------------------------|--------------------------------|----------------------|-------------------------|--------------------------|
| Enterprise SATA SSDs                           | 22,204                         |                      | 8.64                    |                          |
| Value SAS SSDs from KIOXIA                     | 45,902                         | 106.73%              | 4.17                    | 51.66%                   |
| Data center NVMe <sup>™</sup> SSDs from KIOXIA | 52,791                         | 137.76%              | 3.63                    | 57.97%                   |

## Cost analysis results

To calculate the cost of the Dell EMC<sup>™</sup> PowerEdge<sup>™</sup> R840 system we tested, we used list pricing information obtained from Dell EMC on April 11, 2019. These numbers, while recent at the time of testing, are subject to change. To calculate the OPS-per-dollar metric, we divided the total OPS by the total solution cost of each configuration.

| Configuration                                                    | Total OPS | Total solution cost | OPS per dollar | Percent win |
|------------------------------------------------------------------|-----------|---------------------|----------------|-------------|
| Dell EMC PowerEdge R840 with<br>enterprise SATA SSDs             | 22,204    | \$57,791.01         | 0.3841         |             |
| Dell EMC PowerEdge R840 with RM5<br>Series value SAS SSDs        | 45,902    | \$57,391.01         | 0.7997         | 108.20%     |
| Dell EMC PowerEdge R840 with CD5<br>Series data center NVMe SSDs | 52,791    | \$58,991.01         | 0.8948         | 132.96%     |

# System configuration information

The table below presents detailed information on the system we tested.

| Server configuration information               | Dell EMC <sup>™</sup> PowerEdge <sup>™</sup> R840                  |  |  |  |
|------------------------------------------------|--------------------------------------------------------------------|--|--|--|
| BIOS name and version                          | SMBIOS 3.0.0 (1.3.10)                                              |  |  |  |
| BIOS settings                                  | Default                                                            |  |  |  |
| Operating system name and version/build number | CentOS Linux® release 7.6.1810 6 kernel 3.10.0-957.10.1.el7.x86_64 |  |  |  |
| Date of last OS updates/patches applied        | 04/03/2019                                                         |  |  |  |
| Power management policy                        | Performance                                                        |  |  |  |
| Processor                                      |                                                                    |  |  |  |
| Number of processors                           | 4                                                                  |  |  |  |
| Vendor and model                               | Intel® Xeon® Platinum 8180M CPU @ 2.50GHz                          |  |  |  |
| Core count (per processor)                     | 28                                                                 |  |  |  |
| Core frequency (GHz)                           | 2.5                                                                |  |  |  |
| Stepping                                       | 4                                                                  |  |  |  |
| Memory module(s)                               | ·                                                                  |  |  |  |
| Total memory in system (GB)                    | 256                                                                |  |  |  |
| Number of memory modules                       | 8                                                                  |  |  |  |
| Vendor and model                               | Samsung® M393A4K40BB1-CRC                                          |  |  |  |
| Size (GB)                                      | 32                                                                 |  |  |  |
| Туре                                           | DDR-4                                                              |  |  |  |
| Speed (MHz)                                    | 2,400                                                              |  |  |  |
| Speed running in the server (MHz)              | 2,400                                                              |  |  |  |
| Local storage OS                               | ·                                                                  |  |  |  |
| Number of drives                               | 2 (RAID 1)                                                         |  |  |  |
| Drive vendor and model                         | Dell MZ7LM1T9HMJP0D3                                               |  |  |  |
| Drive size (GB)                                | 1,800                                                              |  |  |  |
| Drive information (speed, interface, type)     | 6Gbps SATA SSD                                                     |  |  |  |
| Network adapter                                |                                                                    |  |  |  |
| Vendor and model                               | Broadcom Gigabit Ethernet BCM5720                                  |  |  |  |
| Number and type of ports                       | 1 x 1GbE                                                           |  |  |  |
| SATA drives                                    |                                                                    |  |  |  |
| Number of drives                               | 4 (RAID 10)                                                        |  |  |  |
| Drive vendor and model                         | Intel SSDSC2KB960G8R                                               |  |  |  |
| Drive size (GB)                                | 960                                                                |  |  |  |
| Drive information (speed, interface, type)     | 6Gbps SATA SSD                                                     |  |  |  |
| RAID controller                                | PERC H740P v50.5.0-1750                                            |  |  |  |

| Server configuration information           | Dell EMC™ PowerEdge™ R840   |
|--------------------------------------------|-----------------------------|
| SAS drives                                 |                             |
| Number of drives                           | 4 (RAID 10)                 |
| Drive vendor and model                     | KIOXIA KRM5XRUG960G         |
| Drive size (GB)                            | 960                         |
| Drive information (speed, interface, type) | 12 Gbps SAS 2.5" SSD        |
| RAID controller                            | PERC H740P v50.5.0-1750     |
| NVMe drives                                |                             |
| Number of drives                           | 4 (RAID 10)                 |
| Drive vendor and model                     | KIOXIA KCD5XLUG960G         |
| Drive size (GB)                            | 960                         |
| Drive information (speed, interface, type) | PCIe Gen 3 x4 2.5" NVMe SSD |
| RAID controller                            | mdadm v4.1-rc1              |
| Cooling fans                               |                             |
| Vendor and model                           | Dell                        |
| Number of cooling fans                     | 6                           |
| Power supplies                             |                             |
| Vendor and model                           | Dell PWR SPLY, RDNT, DELTA  |
| Number of power supplies                   | 2                           |
| Wattage of each (W)                        | 1,600                       |

## How we tested

We installed and configured CentOS Linux<sup>®</sup> (release 7.6.1810) and MongoDB<sup>®</sup> (version 4.0.8) on the server under test, a Dell EMC PowerEdge R840. We configured the server with 256 GB of RAM and four Intel Xeon Platinum 8180M processors. We installed the OS on a pair of 1.8TB SATA SSDs set up in a RAID 1 configuration. We set up and managed the SATA and SAS drives using PERC H740P (hardware RAID 10), and set up and managed the NVMe drives using the Linux utility mdadm (software RAID 10).

We also deployed and configured a Dell EMC PowerEdge R740xd infrastructure server with VMware vSphere<sup>™</sup> 6.7 and three YCSB loadgenerating/driver VMs, each with CentOS 7 as the operating system, 8 vCPUs, and 16 GB of RAM. We set up testbed networking using a 1GbE top-of-rack network switch and dual 1GbE ports on the server under test and infrastructure server.

### Configuring the PERC RAID devices

We used the PERC RAID controller to build the RAID devices on the SATA and SAS drives.

- 1. Log onto the server's iDRAC console.
- 2. Redirect the screen output to a browser window.
- 3. Boot into the Dell<sup>™</sup> Lifecycle Controller.
- 4. Configure the SATA and SAS RAID devices in the RAID Controller Configuration Utility with the following changes from default settings:
  - a. RAID 10
  - b. No Read Ahead
  - c. Write Through
- 5. Save settings and reboot the system to the OS installation disk in preparation of OS installation.

### **Installing CentOS 7**

- 1. Insert a CentOS 7.4 bootable USB stick into the server or mount an ISO image as a virtual CD, and boot to it.
- 2. Select Install or upgrade an existing system.
- 3. Choose the language you wish to use, and click Continue.
- 4. Select Installation Destination.
- 5. Select the desired disk for the OS.
- 6. Under Other Storage Options, select I will configure partitioning.
- 7. Click Done.
- 8. Select Click here to create them automatically.
- 9. Click Done.
- 10. Click Accept Changes.
- 11. Select Network and Hostname.
- 12. Enter the desired hostname for the VM.
- 13. Turn on the desired network port, and click Configure.
- 14. On the General tab, select Automatically connect to this network when it is available.
- 15. On the IPv4 Settings tab, under Method, select Manual.
- 16. Under Addresses, click Add, and enter the desired static IP information for the server.
- 17. Enter the desired DNS information.
- 18. Click Save, and click Done.
- 19. Select Date and Time, and ensure you have set the correct date, time, and time zone.
- 20. Click the cog next to the Network Time On/Off switch to add your NTP server.
- 21. Add the IP address of your NTP server, and click +.
- 22. Uncheck all other NTP servers.
- 23. Click OK.
- 24. Click Done.
- 25. Click Software Selection, and select Server with GUI.
- 26. In the Add-Ons for Select Environment section, select Compatibility Libraries and Development Tools.
- 27. Click Done.
- 28. Click Begin Installation.
- 29. Select Root Password.
- 30. Enter the desired root password, and click Done.
- 31. When the installation completes, to restart the server, select Reboot.

### Installing and configuring the OS on the server under test and driver VMs

- 1. Log into the server as the root user.
- 2. Stop and disable the firewall service by typing the following commands:

systemctl stop firewalld systemctl disable firewalld

3. Enter the SELinux configuration file by typing the following command:

vim /etc/sysconfig/selinux

4. Disable Hugepages:

```
echo 'never' > /sys/kernel/mm/transparent_hugepage/enabled
echo 'never' > /sys/kernel/mm/transparent_hugepage/defrag
```

5. Perform system updates:

sudo yum update -y

#### Configuring the mdadm RAID device

- 1. Log into the server as the root user.
- 2. Install mdadm:

```
yum install -y mdadm
```

3. Create NVMe RAID volume (assumes drives nvme{0,1,2,3}n1):

```
mdadm --zero-superblock /dev/nvme{0,1,2,3}n1
mdadm -C /dev/md/md-nvme -l10 -n4 /dev/nvme{0,1,2,3}n1
```

#### Preparing the RAID devices and installing MongoDB on the server under test

For the purpose of the testing, we labeled and mounted the arrays as follows.

Raw RAID devices:

- SATA: /dev/sdb
- SAS: /dev/sdc

• NVMe: /dev/md127, which is system created soft link to /dev/md/md-nvme For documentation purposes, we refer to these as /dev/<raw>.

Formatted RAID devices:

- SATA: /dev/sdb1 mounted at /data/md-sata
- SAS: /dev/sdc1 mounted at /data/md-sas
- NVMe: /dev/md127p1 mounted at /data/md-nvme

For documentation purposes, they will be referred to as /dev/<drive> and /data/<mount>.

### Installing MongoDB on the server under test

1. Add the Mongo community database to your yum repo and install MongoDB to your VM by typing the following commands:

```
vim /etc/yum.repos.d/mongodb-org-4.0.repo
yum install -y mongodb-org
```

2. Format and build the file system, and mount the database drive by typing the following commands:

```
echo -e "o\nn\np\n1\n\nw" | fdisk /dev/<raw>
mkfs.xfs /dev/<drive>
mount /dev/<drive> /data/<mount>
mkdir /data/<mount>/DB
mkdir /data/<mount>/LOGS
```

3. Open the mongod configuration file by typing the following command:

vim /etc/mongod.conf

4. Inside the mongod configuration file, make the following changes:

```
systemLog:
  path: /data/<mount>/LOG/mongod.log
storage:
  dbPath: /data/<mount>/DB
  journal:
    enabled: true
  engine: "wiredTiger"
net:
    port: 27017
  bindIp: [your server's IP],localhost
```

- 5. Save the mongod configuration file.
- To start your mongod server, type the following command: systemctl start mongod
- 7. To verify that the mongod server has started correctly, type the following command: systemctl status mongod

#### Installing YCSB on the server under test

- Install Java with the following command: sudo yum install java-devel
- 2. Install Maven with the following commands:

```
wget http://ftp.heanet.ie/mirrors/www.apache.org/dist/maven/maven-3/3.1.1/binaries/apache-maven-
3.1.1-bin.tar.gzsudo tar xzf apache-maven-*-bin.tar.gz -C /usr/local
cd /usr/local
sudo ln -s apache-maven-* maven
echo export M2_HOME=/usr/local/maven >> /etc/profile.d/maven.sh
echo export PATH=${M2_HOME}/bin:${PATH} >> /etc/profile.d/maven.sh
```

3. Download and unpack YCSB into your driver with the following commands:

```
run("curl -O --location https://github.com/brianfrankcooper/YCSB/releases/download/0.12.0/ycsb-
0.12.0.tar.gz")
run("tar xfvz ycsb-0.12.0.tar.gz")
```

#### Installing YCSB on the load-generating/driver VMs

- Add the Mongo community database to your yum repo and install MongoDB to your VM by typing the following commands: vim /etc/yum.repos.d/mongodb-org-4.0.repo yum install -y mongodb-org
- 2. Add the Mongo community database to your yum repo and Install Java with the following command: sudo yum install java-devel

```
3. Install Maven with the following commands:
```

```
wget "http://apache.cs.utah.edu/maven/maven-3/3.5.2/binaries/apache-maven-3.5.2-bin.tar.gz"
sudo tar xzf apache-maven-*-bin.tar.gz -C /usr/local
cd /usr/local
sudo ln -s apache-maven-* maven
echo export M2_HOME=/usr/local/maven >> /etc/profile.d/maven.sh
echo export PATH=${M2_HOME}/bin:${PATH} >> /etc/profile.d/maven.sh
```

4. Download and unpack YCSB into your driver with the following commands:

```
run("curl -0 --location https://github.com/brianfrankcooper/YCSB/releases/download/0.12.0/ycsb-
0.12.0.tar.gz")
run("tar xfvz ycsb-0.12.0.tar.gz")
```

### Creating the YCSB database

- 1. Log into a YCSB VM.
- 2. Run the following command to create a roughly 1.2TB database for MongoDB:

/root/ycsb-0.12.0/bin/ycsb load mongodb -s -P /root/ycsb-0.12.0/workloads/workloadc -threads 64 -p mongodb

.url=mongodb://<server-ip>:27017/ycsb?w=1 -p recordcount=100000000

#### Running the YCSB test

- 1. Log into the three YCSB driver VMs as root.
- 2. On the MongoDB Server, run the following command to clear all caches:

echo 3 > /proc/sys/vm/drop\_caches

#### 3. On all three VMs, run the following command to warm up the database:

/root/ycsb-0.12.0/bin/ycsb run mongodb -s -P /root/ycsb-0.12.0/workloads/workloadc -threads 64 -p mongo

db.url=mongodb://<server-ip>:27017/ycsb?w=1 -p operationcount=30000000 -p mongodb.upsert=true > ~/
output/ycsbtest\_64\_threads\_30000000\_operations\_workloadc\_[your\_ycsb\_hostname]\_runX.warmup

4. Once IO output stabilizes to indicate that the database has warmed up, run the following command:

/root/ycsb-0.12.0/bin/ycsb run mongodb -s -P /root/ycsb-0.12.0/workloads/workloadc -threads 64 -p mongo

db.url=mongodb://<server-ip>:27017/ycsb?w=1 -p operationcount=30000000 -p mongodb.upsert=true > ~/
output/ycsbtest\_64\_threads\_3000000\_operations\_workloadc\_[your\_ycsb\_hostname]\_runX.txt

#### 5. Record the results from the test.

Read the report at http://facts.pt/r43qggb ▶

This project was commissioned by KIOXIA

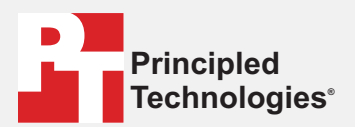

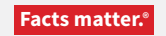

Principled Technologies is a registered trademark of Principled Technologies, Inc. All other product names are the trademarks of their respective owners.

#### DISCLAIMER OF WARRANTIES; LIMITATION OF LIABILITY:

Principled Technologies, Inc. has made reasonable efforts to ensure the accuracy and validity of its testing, however, Principled Technologies, Inc. specifically disclaims any warranty, expressed or implied, relating to the test results and analysis, their accuracy, completeness or quality, including any implied warranty of fitness for any particular purpose. All persons or entities relying on the results of any testing do so at their own risk, and agree that Principled Technologies, Inc., its employees and its subcontractors shall have no liability whatsoever from any claim of loss or damage on account of any alleged error or defect in any testing procedure or result.

In no event shall Principled Technologies, Inc. be liable for indirect, special, incidental, or consequential damages in connection with its testing, even if advised of the possibility of such damages. In no event shall Principled Technologies, Inc.'s liability, including for direct damages, exceed the amounts paid in connection with Principled Technologies, Inc.'s testing. Customer's sole and exclusive remedies are as set forth herein.